株式会社アイ・オー・データ機器

## Windows Meへのインストール手順

このたびは、弊社SC-UPCIシリーズをお買い上げいただき、ありがとうございます。 Windows Me上でお使いいただく場合、以下の手順でドライバをインストールしてく ださい。

Windows Meは、Microsoft<sup>®</sup> Windows<sup>®</sup> Millennium Editionの略称として表記しています。

ドライバのインストール手順

- 1 Windows Meを起動し、「SC-UPCIシリーズサポートソフト」をフロッ ピーディスクドライブにセットします。
- **2** [マイコンピュータ]を右クリックし、表示された[プロパティ]をクリックします。

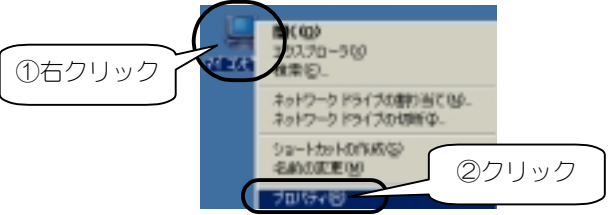

- **3** ['
  - [デバイスマネージャ]タブをクリックし、[種類別に表示]にチェック します。[SCSI コントローラ]をダブルクリックます。

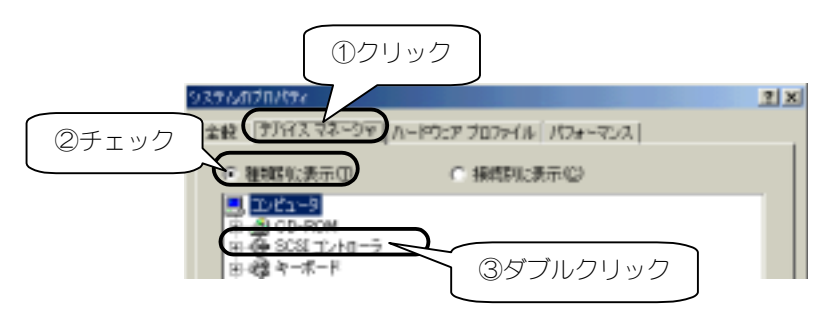

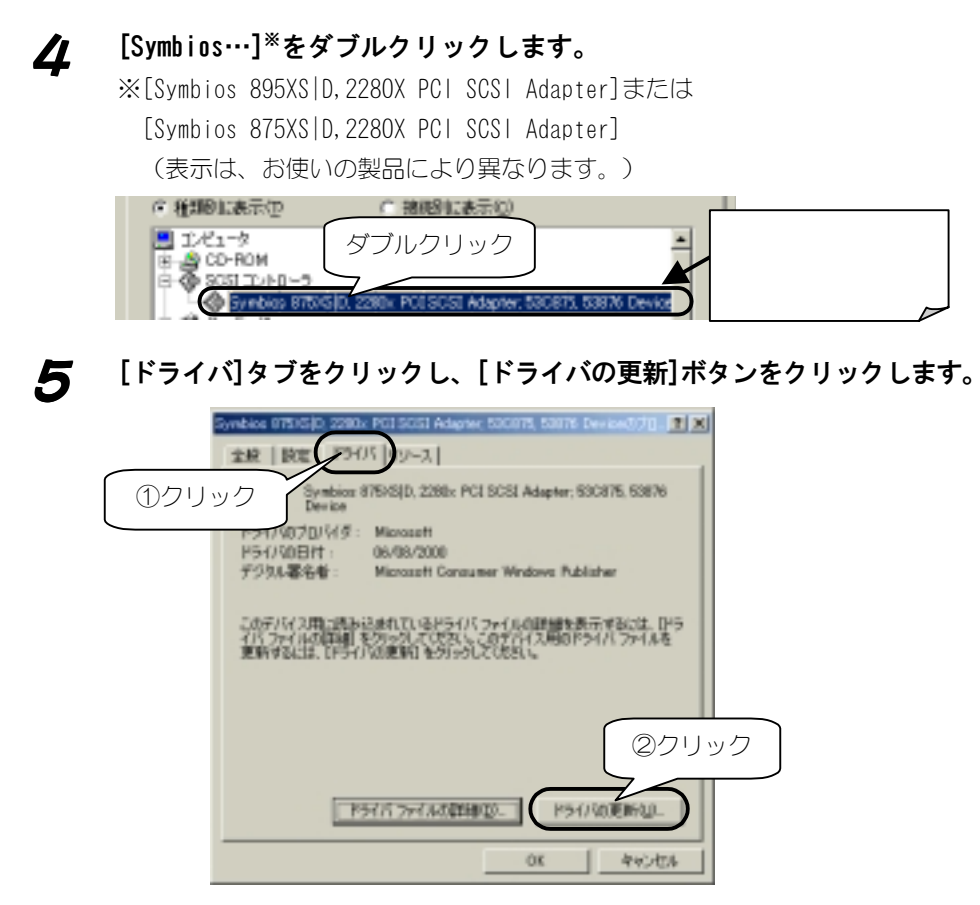

6

[適切なドライバを自動的に検索する(推奨)]をチェックし、[次へ] ボタンをクリックします。

| デバイスドライバが原稿ウィザード |                                                                                                    |  |
|------------------|----------------------------------------------------------------------------------------------------|--|
|                  | スカリテバイス用の更新されたドライパ技技術します:<br>Symbias 878/630, 2200x PCI SCSI Adapter, 500876, 50876<br>更新されたドライパ技会創始では本中して、現在技巧な大しているドライ<br>パム型が換えることができます。また、はかのドライバ技術室することらで<br>者ます。<br>オクションを連続していたい。 |  |
|                  |                                                                                                    |  |

2

| 0.000F54750.0009R                                                                                                    |                                    | x                                    |
|----------------------------------------------------------------------------------------------------|------------------------------------|--------------------------------------|
| パードウェア閉心ドライバが何能見つい                                                                                                    | がました。言語たよびデバイスが一致                  | 学るドライノない最後的してくだらい。                   |
| PSH/source and a source a source a sour | NT<br>VSCUPCENF<br>VWDNDSVSCUPCENF | F54/5081#t<br>1*11/2000<br>7*17/2000 |
|                                                                                                    |                                    | クリック                                 |
| 1                                                                                                    |                                    |                                      |

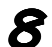

7

[完了]ボタンをクリックします。

[OK]ボタンをクリックします。

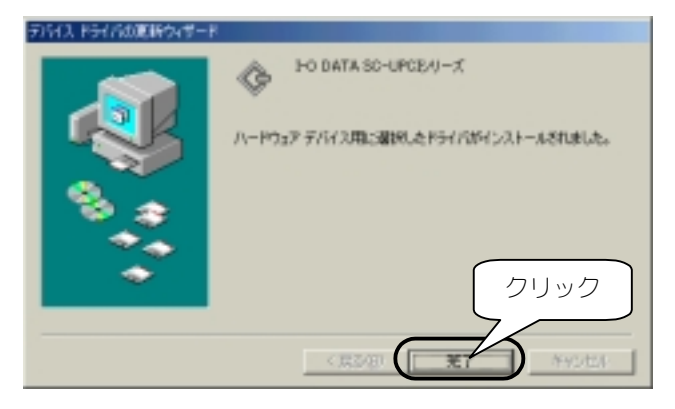

「SC-UPCIシリーズサポートソフト」をフロッピーディスクドライブ 9 から抜きます。

641200

以下の画面が表示されたら、[はい]ボタンをクリックします。 10 ノステムはな物の成下 新していたードウェアの設定を完了するには、コンピュータを再起始していたれた。 ?)

(11)12

パソコンを再起動するとインストールは終了です。

クリック

今ず、西起動しますか

## インストール終了後の確認

本製品がWindows Meで正常に認識されているかどうかは、デバイスマネージャで確認できます。

【 [マイコンピュータ]を右クリックし、表示された[プロパティ]をク リックします。

2 [システムのプロパティ]画面の[デバイスマネージャ]タブをクリックし、[種類別に表示]をチェックします。

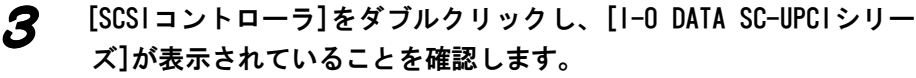

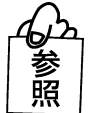

[I-O DATA SC-UPCIシリーズ]の頭に[!]マークがある場合は、 本製品の取扱説明書【正常に動作しない場合】を参照してください。

以上で、本製品のドライバが正常にインストールされていることが確認できました。

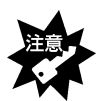

Windows Meでは、SCSIボード装着時に「休止状態」からの復帰に対応しておりません。これはOSの仕様によるものです。